## İLİŞİK KESME İŞLEMLERİ (İlişik Kesme Formunun Başlatılması)

# **<u>1. Birim Sorumlusu İşlemleri:</u>**

**1.1. Adım:** Sol üst köşede bulunan logodan açılan pencerede "Formlar" menüsünden, "Personel İlişik Kesme" "Ekle" butonuna tıklanır.

| Ç, | Evrak           |       | -  | Diğer  |      | Ŕ     | Kisay | /ollan | Im   | 3      | Ayarl  | ar | -   | -     | -    |
|----|-----------------|-------|----|--------|------|-------|-------|--------|------|--------|--------|----|-----|-------|------|
| W  | Klasörler       | - +   | -  | _      |      |       |       |        |      | 0      | ^      | ×  |     | Kateg | orik |
| 2  | Görevler        | · • [ |    |        |      |       |       |        |      |        |        | _  |     | Görev |      |
|    | Formlar         | •     | -8 | Persor | nel  | İlişi | k Ke  | sme    |      | •      | +      | Ek | le  |       |      |
| 0  | Telefon Rehberi | +     | :日 | Vekale | et V | /ern  | ne Fo | ormu   |      | •      | 9      | Ar | ama |       |      |
|    | Raporlar        | +     |    |        |      |       |       |        | 181  | May 13 | 3:20 / | 18 |     |       | Ge   |
|    | Tanımlamalar    |       |    |        |      |       |       |        |      | May 2  | 1:20   | _  |     |       | For  |
| 0  | Yardım          |       |    |        |      |       |       |        | 18 1 | May 13 | 3:15 / | 18 |     | 1     | Ge   |
| ወ  | Çıkış           |       |    |        |      |       |       |        |      | May 2  | 1:15   | -  |     |       | Ha   |

**1.2. Adım:** Açılan ilişik kesme formunda "Adı Soyadı" alanından ilişiği kesilecek personel seçilir.

| Adı Soyadı          |      | Sicil No         | Ünvanı |         |
|---------------------|------|------------------|--------|---------|
| Görev Yaptığı Birim | E-po | osta Adresi      |        | Telefon |
| Ayrılış Tarihi      |      | İkametgah Adresi |        |         |
| Ayrılış Nedeni      |      |                  |        |         |
| Görev Yeri Amiri    |      | Dosya Ekleme     |        |         |

**1.3. Adım:** Bu ekranda "Ad Soyad" bilgisi girildiğinde personelin sistemde kayıtlı olan "Sicil No, Ünvan ve Eposta Adresi" otomatik olarak gelir, istendiği taktirde "Ünvan" alanında değişiklikler yapılabilmektedir. "Dosya Ekleme" alanından formun ekinde görünmesini istediğiniz belgeler bilgisayardan eklenebilir. (Örneğin Personel Daire Başkanlığı atama yazısı.)

Not: "Görev Yaptığı Birim, Ayrılış Tarihi, Ayrılış Nedeni, İkametgah Adresi ve Telefon" alanları Birim Sorumlusu tarafından zorunlu olarak doldurulacaktır. <u>İlişik kesecek personel,</u> birimlerle ilgili tüm işlemlerini tamamlayarak, İlişik Kesme Birim Sorumlusu ile irtibata geçer.

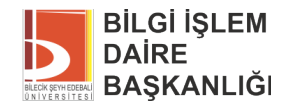

Not: Birden fazla kullanıcı yetkisi olan kişiler için, hangi kullanıcının seçildiğinin önemi yoktur.

**Not:** Form üzerinde "Görev Yeri Amiri" alanı otomatik olarak boş gelmekte Birim Sorumlusu Görev Yeri Amiri'ni kendisi seçmekte, Daire Başkanlıkları ve Genel Sekreterlik alanı otomatik olarak dolu gelmektedir.

|                       |      | Bilgi İşlem Daire<br>Başkanlığı | Munit FEMN    |   |
|-----------------------|------|---------------------------------|---------------|---|
| İdari ve Mali İşler   | 1000 | Kütüphane ve                    |               |   |
| Daire Başkanlığı      | 1    | Dokümantasyon Daire             | Mustafa SERN  |   |
|                       |      | Başkanlığı                      |               | 1 |
| Sağlık Kültür ve Spor |      | Strateii Gelistirme             |               |   |
| Daire Başkanlığı      |      | Daire Başkanlığı                | Alger YEORDA  |   |
| Genel Sekreterlik     |      | Personel Daire                  |               |   |
|                       |      | Başkanlığı                      | Sumail U.S.E. |   |

**1.4. Adım:** Aşağıdaki resimde gösterilen alanlar doldurulduktan sonra ve gerekli işlemler ve kontroller yapıldıktan sonra formun en altında bulunan "Kaydet" butonuna basılır.

| Aşağıda belirtilen alanları lütfen doldurunuz                                                                                 |                                                                                                    |                                                                                          |  |  |  |
|----------------------------------------------------------------------------------------------------|----------------------------------------------------------------------------------------------------|------------------------------------------------------------------------------------------|--|--|--|
| E-posta Durumu                                                                                                    | 3 ay açık kalsın                                                                                                    | Kapatilsin                                                                               |  |  |  |
| postanızın açık kalması<br>giriniz.                                                                                           | <b>durumunda lütfen gerekçenizi</b> Mail yedeğimin a                                                                                                    | ınması gerekiyor.                                                                        |  |  |  |
| Web alanı Durumu                                                                                                    | 🔘 3 ay açık kalsın                                                                                                    | Kapatılsın                                                                               |  |  |  |
| Veb alanınızın açık kalm<br>jerekçenizi giriniz.<br>İade edilen cihaz(lar)<br>bir başka kişiye tahsis<br>Üüzerimde bulunan zi | as durumunda lütfen<br>üzerinde veri güvenliği gizliliği açısından sakınca<br>s edilmesinde sakınca bulunmamaktadır.<br>mmetler Bilgi İşlem Daire Başkanlığına elden tes | lı bir durum yoktur. Bilgisayardaki tüm veriler silinmiştir. Ghazların<br>im edilmiştir. |  |  |  |
|                                                                                                    |                                                                                                    |                                                                                          |  |  |  |

### 1.5. Adım: Kaydetmek için gerekli onay verilir.

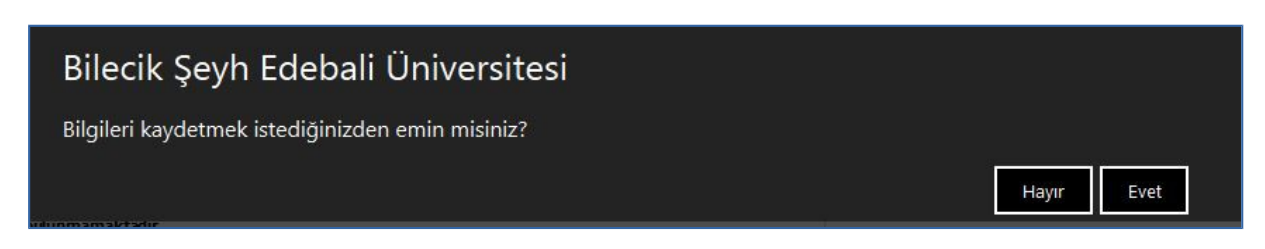

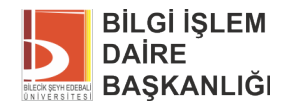

**1.6. Adım:** İlişik kesme Birim Sorumlusu ekranına(Kategorik Görevlerim) İlişik Kesme Form bilgisi düşmektedir.

| Kategorik Görev  | lerim    | <u>ـ</u>                    |
|------------------|----------|-----------------------------|
| AnahtarKelime    |          |                             |
| Görev Kategorisi |          |                             |
| Birim            |          |                             |
| 🔰 İlişik Kesr    | ne Formu | 15 Haz 09:08 / 15 Haz 17:08 |

**1.7. Adım:** Kategorik Görevlerime gelen form Birim Sorumlusu tarafından kontrol edilerek kaydedilir.

| 🗹 Üzerimde bulunan zimmetler Bilgi İşlem Daire Başkanlığına elden teslim edilmiştir. | daki tüm veril | ktur. Bilgisayarda | akıncalı bir durum yok | ji gizliliği açısından s<br>ulunmamaktadır. | üzerinde veri güvenliğ<br>edilmesinde sakınca b | İade edilen ciha<br>İbir başka kişiye t |
|--------------------------------------------------------------------------------------|----------------|--------------------|------------------------|---------------------------------------------|-------------------------------------------------|-----------------------------------------|
|                                                                                      |                |                    | len teslim edilmiştir. | ire Başkanlığına eld                        | nmetle <mark>r</mark> Bilgi İşlem Da            | Üzerimde bulun                          |
| 🔿 Sablon Ön İzleme 🤗 Vazger 😑 Reddet 🖂 Kaudet                                        |                | Kaudet             | Reddet                 | Ø Varger                                    | Sahlon Ön İzleme                                |                                         |

1.8. Adım: Kaydedilen form ilişik kesecek personelin Kategorik Görevlerimde görüntülenir.

| AnabtarKalima    | 0 0      |  |
|------------------|----------|--|
| Anantar Kelime   | <u> </u> |  |
| Sörev Kategorisi | -        |  |
| lirim            | ¥.       |  |

**1.9. Adım:** İlişik kesmek isteyen personel formu imzalayarak ilişik kesme işlemini başlatır. Kategorik Görevlerime "İlişik kesme işlemi başlatılmıştır" şeklinde bilgi mesajı gelir.

| ategorik Görevlerim            |                                                                      |                |
|--------------------------------|----------------------------------------------------------------------|----------------|
| nahtar Kelime                  | 9. 2                                                                 |                |
| rev Kategorisi                 | •                                                                    |                |
| im                             | •                                                                    |                |
| (i) I/0169 sicil numaralı Seze | n HÜSEYİNOĞLU adlı personele ait İlişik Kesme İşlemi başlatılmıştır. | 15 Haz 10:26 🗙 |

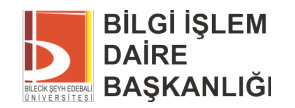

## 2. Görev Yeri Amiri:

#### 2.1. Adım:

• Form ilk olarak Görev Yeri Amiri'ne düşer.

| Kategorik Görevlerim         |                                              |                |                             |
|------------------------------|----------------------------------------------|----------------|-----------------------------|
| Anahtar Kelime               | Q 2                                          |                |                             |
| Görev Kategorisi             | *                                            |                |                             |
| Birim                        | -                                            |                |                             |
| Sezen HÜSEYİNOĞLU ki         | inin İlişik Kesme Formu Onayınıza Gelmiştir. |                | 15 Haz 10:26 / 15 Haz 18:26 |
| (i) Evrak üzerindeki elektro | nik imzanız iptal edilmiştir.                | <u></u>        | 1 Haz 17:13 💥               |
| Bilgilendirmeleri Kapat      | Taplu Gö                                     | örev Tamamlama | Tümünü Göste                |

• Görev Yeri Amiri formu imzaladıktan sonra form eş zamanlı olarak Daire Başkanlığı'nda yer alan Birim Ön Kontrol Sorumlusuna düşer.

| Kategorik Görevlerim  |                                               | •                           |
|-----------------------|-----------------------------------------------|-----------------------------|
| Anahtar Kelime        | Q 2                                           |                             |
| Görev Kategorisi      | •                                             |                             |
| Birim                 | •                                             |                             |
| Sezen HÜSEYİNOĞLU kiş | şinin İlişik Kesme Formu Onayınıza Gelmiştir. | 15 Haz 10:33 / 15 Haz 18:33 |

**2.2. Adım:** Görev Yeri Amiri uygun görmediği taktirde "Daha Sonra Tamamla" butonuna basarak formu bekletebilir.

|   |                    | İmzalamayı Reddet |
|---|--------------------|-------------------|
|   | Daha Sonra Tamamla | Ímzala            |
| + |                    | 🕂 Not Ekle        |

**2.3. Adım:** İmzalama veya Daha Sonra Tamamla işleminden sonra kullanıcının Kategorik Görevlerim alanına bilgilendirme mesajı ve eposta gider.

### 3. Daire Başkanlıkları:

**3.1. Adım:** Görev Yeri Amiri imzasından sonra form eş zamanlı olarak Daire Başkanlıkları Birim Ön Kontrol Sorumlularına düşer. Birim Ön Kontrol Sorumluları gerekli işlemleri yaptıktan sonra isterse not ekleyerek formu imzalar veya red eder.

**3.2. Adım:** Birim Ön Kontrol Sorumlusu tarafından imzalanan form İlgili Daire Başkanı'nın Kategorik Görevlerim listesinde görüntülenir.

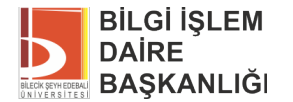

**3.3. Adım:** Daire Başkanı isterse formu red edebilir. Red edilen form belli bir süre sonra öncelikle Birim Ön Kontrol Sorumlusuna düşer, Birim Ön Kontrol Sorumlusu onayından sonrada Daire Başkanı onayına gider.

**3.4. Adım:** Daire Başkanları tarafından imzalanan form Genel Sekreterlik Makamına, Genel Sekreterlik Makamı imzasından sonra Personel Daire Başkanlığı'na düşer.

**3.5. Adım:** Son olarak Personel Daire Başkanlığı tarafından Form imzalandıktan sonra kullanıcıya formun tüm birimler tarafından imzalandığına dair bilgi mesajı ve eposta gider, Bilgi İşlem Daire Başkanlığı'na ve Görev Yaptığı Birime ise bilgi mesajı düşer.

| i  | Derya KARAKAYA adlı personele ait İlişik Kesme Formu tüm birimler tarafından onaylanmıştır. | 7 May 14:21 🗙 |
|----|---------------------------------------------------------------------------------------------|---------------|
| i  | Personel Daire Başkanlığı ilişik kesme formunuzu onaylamıştır.                              | 7 May 14:21 💥 |
| i  | Genel Sekreter ilişik kesme formunuzu onaylamştır.                                          | 7 May 14:19 💥 |
| D  | Sağlık Kültür ve Spor Daire Başkanlığı ilişik kesme formunuzu onaylamıştır.                 | 7 May 14:18 💥 |
| D  | İdari ve Mali İşler Daire Başkanlığı ilişik kesme formunuzu onaylamıştır.                   | 7 May 14:18 💥 |
| i) | Strateji Geliştirme Daire Başkanlığı ilişik kesme formunuzu onaylamıştır.                   | 7 May 14:17 🗙 |
| i  | Bilgi İşlem Daire Başkanlığı ilişik kesme formunuzu onaylamıştır.                           | 7 May 14:16 💥 |
| i  | Kütüphane ve Dokümantasyon Daire Başkanlığı ilişik kesme formunuzu onaylamıştır.            | 7 May 14:12 🗙 |
|    | Görev Yeri Amiri ilişik kesme formunuzu onaylamıştır.                                       | 7 May 14:10 🎽 |

# 4. Form Tamamlama İşlemi:

**4.1. Adım:** Birim Ön Kontrol Sorumlusu veya ilgili Daire Başkanı "Daha Sonra Tamamla" butonuna bastığında aşağıda belirtilen ekrandaki gibi red gerekçesini belirtmek zorundadır.

**4.2. Adım:** Birim Ön Kontrol sorumlusu veya Daire Başkanı tarafından reddedilen formun red gerekçesi kullanıcının Kategorik Görevlerinde listelenir ve eposta olarak kullanıcıya gider. Form belirli bir süre sonra (yaklaşık 5 dakika) tekrar Birim Ön Kontrol Sorumlusu'na düşer.

## 5. Form Arama-Takip İşlemleri:

**5.1. Adım:** "Formlar" "Personel İlişik Kesme" "Arama" butonlarından ilişik kesme işlemi yapılan form takipedilebilir.

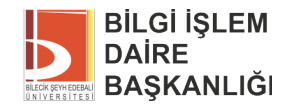

### 6. Form Eklerini Görüntüleme:

**6.1. Adım:** Kategorik görevlerim ekranına gelen form görüntülenir. Açılan ekranda "Görev Detayları" penceresinde Formlar kısmında bulunan "Personel İlişik Kesme" linkine tıklanır.

|                    |                    | 0 |
|--------------------|--------------------|---|
| envision           | SIGN               |   |
| İş Akışı İsmi      | İlişik Kesme Formu |   |
| Süreç Bilgileri    | P                  |   |
| Görev Türü         | Formu E-İmzaya Sun |   |
| Görev Detayları    | (                  |   |
| İlişik Kesme Formu | unuzu İmzəlayınız  |   |
| Formlar            |                    |   |
| Personel İlişik    | Kesme              |   |

**6.1. Adım:** Açılan ekranda "Dosya yükleme" kutucuğunda bulunan belge tıklanarak ek görüntülenir.

| Adı Soyadı          |                      | Sicil No                                  | Ünvanı           | Programci     |
|---------------------|----------------------|-------------------------------------------|------------------|---------------|
| Görev Yaptığı Birim | Ortak Doküman Havuzu | E-posta Adresi a@a.com                    | Tel              | efon 22222222 |
| Ayrılış Tarihi      | 03.08.2015           | <b>İkametgah Adresi</b> Bilecik Şeyh Edeb | ali Üniversitesi |               |
| Ayrılış Nedeni      | Deneme               |                                           |                  |               |
| Dosya Yükleme       | 🖡 📼 Isilik Kesme odf | Görev Yeri Amiri                          |                  |               |